# <u>ИНСТРУКЦИЯ ПО ЗАПИСИ</u> <u>РЕБЁНКА в 1 класс</u>

Запись для детей, проживающих на закреплённой территории, доступна с 01.04.2021 г. по 30.06.2021 г.

Запись для детей, <u>НЕ проживающих на закреплённой территории</u>, с 06.07.2021 по 05.09.2021 г.

### <u>Документы о приёме</u>

 Копия паспорта или другого документа, удостоверяющего личность.
 Копия свидетельства о рождении ребёнка или документа о родстве.
 Копия документа об опеке или попечительстве (при необходимости).
 Копия документа о регистрации ребёнка по месту жительства (Ф-8) или по месту пребывания на закреплённой территории (Ф-3) или справку о приёме документов для регистрации по месту жительства.
 Документ, подтверждающий право на внеочередное, первоочередное либо преимущественное право зачисления ребенка (при наличии).
 Копию заключения ПМПК (при необходимости)

## <u>КАК ОФОРМИТЬ УСЛУГУ ЧЕРЕЗ ПОРТАЛ</u> <u>«Госуслуги»</u>

- > Зарегистрироваться на портале и подтвердить свою учётную запись.
- ▶ В разделе «Каталог услуг» перейти во вкладку «Образование».
- ▶ В открывшемся окне выбрать вид услуги.
- ▶ Далее необходимо уточнить, кто именно подаёт заявление.
- ▶ Внести сведения о самом ребёнке.
- > Заполнить информацию о родителях.
- > Загрузить нужные документы.

#### КАК ОФОРМИТЬ УСЛУГУ ЧЕРЕЗ ПОРТАЛ «Электронная школа 2.0»

1. Приём заявок начинается с *1 апреля* в разделе «Услуги» на <u>https://cabinet.ruobr.ru</u>.

2. Необходимо внести следующую информацию:
данные свидетельства о рождении ребёнка;
адрес регистрации ребёнка по месту жительства или пребывания на территории города Кемерово;
паспортные данные заявителя (одного из родителей (законного представителя) ребёнка.

 Войдите на портале в раздел «ОБО МНЕ/ЛИЧНАЯ ИНФОРМАЦИЯ». В данном разделе указывается информация о заявителе.
 НЕ ЗАБУДЬТЕ СОХРАНИТЬ ВНЕСЁННЫЕ ДАННЫЕ!

4. Войдите в раздел «ДЕТИ» (введите/проверьте данные о ребёнке: (кем вы приходитесь ребёнку, Ф. И. О., дата рождения, место рождения, адрес проживания).
НЕ ЗАБУДЬТЕ СОХРАНИТЬ ВСЕ ИЗМЕНЕНИЯ!

5. Войдите в раздел «Услуги». Заполните форму заявления. Проверьте данные.

Обязательно укажите «ЖЕЛАЕМЫЙ КЛАСС ДЛЯ ЗАЧИСЛЕНИЯ» – 1. Если класс будет указан неверно, заявление будет рассмотрено в соответствии с указанным классом!

ЖЕЛАЕМЫЙ ГОД ЗАЧИСЛЕНИЯ - 2021 – 2022 г. Если будет указан 2020-2021 учебный год, заявление будет отклонено в виду отсутствия свободных мест в текущем учебном году!

6. Выбирается «ПОДАТЬ ЗАЯВЛЕНИЕ».

#### Заявление подано.